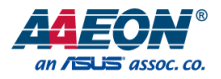

# NanoCOM-SKU

COM Express Module

User's Manual 3rd Ed

Last Updated: November 26, 2019

#### Copyright Notice

This document is copyrighted, 2019. All rights are reserved. The original manufacturer reserves the right to make improvements to the products described in this manual at any time without notice.

No part of this manual may be reproduced, copied, translated, or transmitted in any form or by any means without the prior written permission of the original manufacturer. Information provided in this manual is intended to be accurate and reliable. However, the original manufacturer assumes no responsibility for its use, or for any infringements upon the rights of third parties that may result from its use.

The material in this document is for product information only and is subject to change without notice. While reasonable efforts have been made in the preparation of this document to assure its accuracy, AAEON assumes no liabilities resulting from errors or omissions in this document, or from the use of the information contained herein.

AAEON reserves the right to make changes in the product design without notice to its

users.

All other products' name or trademarks are properties of their respective owners.

- Microsoft Windows is a registered trademark of Microsoft Corp.
- Intel, Pentium, Celeron, and Xeon are registered trademarks of Intel Corporation
- Core, Atom are trademarks of Intel Corporation
- ITE is a trademark of Integrated Technology Express, Inc.
- IBM, PC/AT, PS/2, and VGA are trademarks of International Business Machines Corporation.

All other product names or trademarks are properties of their respective owners.

#### Packing List

Before setting up your product, please make sure the following items have been shipped:

| ltem |             | Quantity |
|------|-------------|----------|
| •    | NanoCOM-SKU | 1        |

If any of these items are missing or damaged, please contact your distributor or sales representative immediately.

#### About this Document

This User's Manual contains all the essential information, such as detailed descriptions and explanations on the product's hardware and software features (if any), its specifications, dimensions, jumper/connector settings/definitions, and driver installation instructions (if any), to facilitate users in setting up their product.

Users may refer to the product page at AAEON.com for the latest version of this document.

#### Safety Precautions

Please read the following safety instructions carefully. It is advised that you keep this manual for future references

- 1. All cautions and warnings on the device should be noted.
- 2. Make sure the power source matches the power rating of the device.
- Position the power cord so that people cannot step on it. Do not place anything over the power cord.
- 4. Always completely disconnect the power before working on the system's hardware.
- 5. No connections should be made when the system is powered as a sudden rush of power may damage sensitive electronic components.
- If the device is not to be used for a long time, disconnect it from the power supply to avoid damage by transient over-voltage.
- 7. Always disconnect this device from any AC supply before cleaning.
- 8. While cleaning, use a damp cloth instead of liquid or spray detergents.
- 9. Make sure the device is installed near a power outlet and is easily accessible.
- 10. Keep this device away from humidity.
- 11. Place the device on a solid surface during installation to prevent falls
- 12. Do not cover the openings on the device to ensure optimal heat dissipation.
- 13. Watch out for high temperatures when the system is running.
- 14. Do not touch the heat sink or heat spreader when the system is running
- 15. Never pour any liquid into the openings. This could cause fire or electric shock.
- 16. As most electronic components are sensitive to static electrical charge, be sure to ground yourself to prevent static charge when installing the internal components. Use a grounding wrist strap and contain all electronic components in any static-shielded containers.

- 17. If any of the following situations arises, please the contact our service personnel:
  - i. Damaged power cord or plug
  - ii. Liquid intrusion to the device
  - iii. Exposure to moisture
  - iv. Device is not working as expected or in a manner as described in this manual
  - v. The device is dropped or damaged
  - vi. Any obvious signs of damage displayed on the device

## DO NOT LEAVE THIS DEVICE IN AN UNCONTROLLED ENVIRONMENT WITH TEMPERATURES BEYOND THE DEVICE'S PERMITTED STORAGE TEMPERATURES (SEE CHAPTER 1) TO PREVENT DAMAGE.

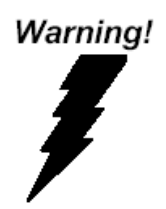

This device complies with Part 15 FCC Rules. Operation is subject to the following two conditions: (1) this device may not cause harmful interference, and (2) this device must accept any interference received including interference that may cause undesired operation.

#### Caution:

There is a danger of explosion if the battery is incorrectly replaced. Replace only with the same or equivalent type recommended by the manufacturer. Dispose of used batteries according to the manufacturer's instructions and your local government's recycling or disposal directives.

#### Attention:

Il y a un risque d'explosion si la batterie est remplacée de façon incorrecte. Ne la remplacer qu'avec le même modèle ou équivalent recommandé par le constructeur. Recycler les batteries usées en accord avec les instructions du fabricant et les directives gouvernementales de recyclage. 产品中有毒有害物质或元素名称及含量

AAEON Main Board/ Daughter Board/ Backplane

|                                                               | 有毒有害物质或元素 |      |      |          |       |        |
|---------------------------------------------------------------|-----------|------|------|----------|-------|--------|
| 部件名称                                                          | 铅         | 汞    | 镉    | 六价铬      | 多溴联苯  | 多溴二苯醚  |
|                                                               | (Pb)      | (Hg) | (Cd) | (Cr(VI)) | (PBB) | (PBDE) |
| 印刷电路板                                                         |           |      |      | 0        | 0     | 0      |
| 及其电子组件                                                        | ×         | 0    | 0    | 0        | 0     | 0      |
| 外部信号                                                          |           |      |      | 0        | 0     | 0      |
| 连接器及线材                                                        | ×         | 0    | 0    | 0        | 0     | 0      |
| O: 表示该有毒有害物质在该部件所有均质材料中的含量均在<br>SJ/T 11363-2006 标准规定的限量要求以下。  |           |      |      |          |       |        |
| X: 表示该有毒有害物质至少在该部件的某一均质材料中的含量超出<br>SJ/T 11363-2006 标准规定的限量要求。 |           |      |      |          |       |        |
| 备注:此产品所标示之环保使用期限,系指在一般正常使用状况下。                                |           |      |      |          |       |        |

#### Poisonous or Hazardous Substances or Elements in Products

AAEON Main Board/ Daughter Board/ Backplane

|                                                      | Poisonous or Hazardous Substances or Elements |                 |                 |                                    |                                      |                                             |  |
|------------------------------------------------------|-----------------------------------------------|-----------------|-----------------|------------------------------------|--------------------------------------|---------------------------------------------|--|
| Component                                            | Lead<br>(Pb)                                  | Mercury<br>(Hg) | Cadmium<br>(Cd) | Hexavalent<br>Chromium<br>(Cr(VI)) | Polybrominated<br>Biphenyls<br>(PBB) | Polybrominated<br>Diphenyl Ethers<br>(PBDE) |  |
| PCB & Other<br>Components                            | Х                                             | 0               | 0               | 0                                  | 0                                    | 0                                           |  |
| Wires &<br>Connectors<br>for External<br>Connections | Х                                             | 0               | 0               | 0                                  | 0                                    | 0                                           |  |

O: The quantity of poisonous or hazardous substances or elements found in each of the component's parts is below the SJ/T 11363-2006-stipulated requirement.

X: The quantity of poisonous or hazardous substances or elements found in at least one of the component's parts is beyond the SJ/T 11363-2006-stipulated requirement.

Note: The Environment Friendly Use Period as labeled on this product is applicable under normal usage only

## Table of Contents

| Chapter 1 | - Produ | ct Sp   | ecifications                                            | 1  |
|-----------|---------|---------|---------------------------------------------------------|----|
| 1.1       | Speci   | ificati | ons                                                     | 2  |
| Chapter 2 | – Hardv | ware    | Information                                             | 4  |
| 2.1       | Dime    | ensior  | ns, Jumpers and Connectors                              | 5  |
| 2.2       | List o  | of Swit | tches and Connectors                                    | 7  |
|           | 2.2.1   | AT//    | ATX Switch (SW1)                                        | 8  |
|           | 2.2.2   | RO۱     | N A/B Connector (CN1)                                   | 8  |
| Chapter 3 | - AMI E | BIOS S  | Setup                                                   | 13 |
| 3.1       | Syste   | m Tes   | st and Initialization                                   | 14 |
| 3.2       | AMI I   | BIOS    | Setup                                                   | 15 |
| 3.3       | Setup   | o sub   | menu: Main                                              | 16 |
| 3.4       | Setup   | o sub   | menu: Advanced                                          | 17 |
|           | 3.4.1   | Adv     | ranced: CPU Configuration                               | 18 |
|           | 3.4.2   | Adv     | ranced: SATA Configuration                              | 20 |
|           | 3.4.3   | Adv     | ranced: SIO Configuration                               | 21 |
|           | 3.4.    | 3.1     | SIO Configuration: Serial Port 9 Configuration          | 22 |
|           | 3.4.    | 3.2     | SIO Configuration: Serial Port 10 Configuration         | 23 |
|           | 3.4.4   | Adv     | anced: Hardware Monitor                                 | 24 |
|           | 3.4.    | 4.1     | Hardware Monitor: CPU Smart Fan Mode Configuration      | 25 |
|           | 3.4.5   | Adv     | ranced: USB Configuration                               | 29 |
|           | 3.4.6   | Adv     | ranced: Digital IO Port Management                      | 31 |
|           | 3.4.7   | Adv     | anced: Power Management                                 | 32 |
| 3.5       | Setup   | o sub   | menu: Chipset                                           | 34 |
|           | 3.5.1   | Chip    | oset: System Agent (SA) Configuration                   | 35 |
|           | 3.5.    | 1.1     | System Agent (SA) Configuration: Graphics Configuration | 37 |
|           | 3.5.    | 1.1.1   | Graphics Configuration: LVDS Panel Configuration        | 38 |

|           | 3.5.2   | Chipset: PCH-IO Configuration      |    |  |
|-----------|---------|------------------------------------|----|--|
| 3.6       | Setu    | p submenu: Security                |    |  |
| 3.7       | Setu    | p submenu: Boot                    |    |  |
|           | 3.7.1   | Boot: BBS Priorities               |    |  |
| 3.8       | Setu    | p submenu: Save & Exit             |    |  |
| Chapter 4 | – Drive | ers Installation                   |    |  |
| 4.1       | Drive   | er Download and Installation       |    |  |
| Appendix  | A - Wat | tchdog Timer Programming           | 50 |  |
| A.1       | Wato    | chdog Timer Initial Program        | 51 |  |
| Appendix  | B - I/O | Information                        | 56 |  |
| B.1       | 1/0 A   | Address Map                        |    |  |
| B.2       | Mem     | Memory Address Map                 |    |  |
| B.3       | IRQ I   | Mapping Chart                      | 61 |  |
| Appendix  | C – Pro | ogramming Digital I/O              | 63 |  |
| C.1       | DI/O    | ) Programming                      | 64 |  |
| C.2       | Digit   | al I/O Register                    | 65 |  |
| C.3       | Digit   | al I/O Sample Program              |    |  |
| Appendix  | D – No  | te for Users                       |    |  |
| D.1       | Note    | es for Users – HSIO configurations | 71 |  |
| D.2       | Note    | es for Users – Display Mode        | 72 |  |

# Chapter 1

Product Specifications

## 1.1 Specifications

| System                      |                                            |
|-----------------------------|--------------------------------------------|
| Form Factor                 | COM Express Mini size, Type 10             |
| CPU                         | 6th generation Intel® Core™ ULT Series     |
|                             | Processor                                  |
| CPU Frequency               | Up to i7-6600U, 2c/4t, 2.6GHz up to 3.4GHz |
| Chipset                     | Onboard 6th Generation Intel® Core™        |
|                             | U-series SoC                               |
| Memory Type                 | Onboard Non-ECC DDR4-2133                  |
| Max. Memory Capacity        | 4GB DDR4                                   |
| BIOS                        | AMI BIOS, Legacy free                      |
| Wake on LAN                 | Yes                                        |
| Watchdog Timer              | 255 Levels                                 |
| Power Requirement           | Normal: +12V                               |
| Power Supply Type           | AT/ATX                                     |
| Power Consumption (Typical) | i7-6600U, Onboard 12V@1.5A during 100%     |
|                             | loading burn in test.                      |
| Dimension (L x W)           | 3.31" x 2.17" (84mm x 55mm)                |
| Operating Temperature       | 32°F~ 140°F (0°C ~ 60°C)                   |
|                             | -40°F~ 185°F (-40°C ~ 85°C)                |
| Storage Temperature         | -40°F ~ 176°F (-40°C ~ 80°C)               |
| Operating Humidity          | 0% ~ 90% relative humidity, noncondensing  |
| MTBF (Hours)                | 80,000                                     |
| Certification               | CE/FCC Class A                             |

| Display            |                                           |
|--------------------|-------------------------------------------|
| VGA/LCD Controller | Intel <sup>®</sup> HD Graphics 520/510    |
| Video Output       | LVDS LCD (eDP Optional), DDI x 1          |
| LVDS Interface     | Supports 18-bit and 24-bit Single channel |

## I/O

| Ethernet            | Intel® I219-LM                   |
|---------------------|----------------------------------|
| Audio               | High Definition Audio Interface  |
| USB Port            | USB 2.0 x 8                      |
|                     | USB 3.2 Gen 1 x 2                |
| Serial Port         | 2-Wire UART (TX/RX) x 2          |
| HDD Interface       | SATA3 x 2                        |
| Onboard Storage     | _                                |
| Expansion Interface | PCle[x1] x4 (up to four devices) |
|                     | LPC                              |
|                     | SMBus                            |
|                     | 12C                              |
| GPIO                | 8-bit                            |
| ТРМ                 | fTPM optional                    |

# Chapter 2

Hardware Information

### Component Side

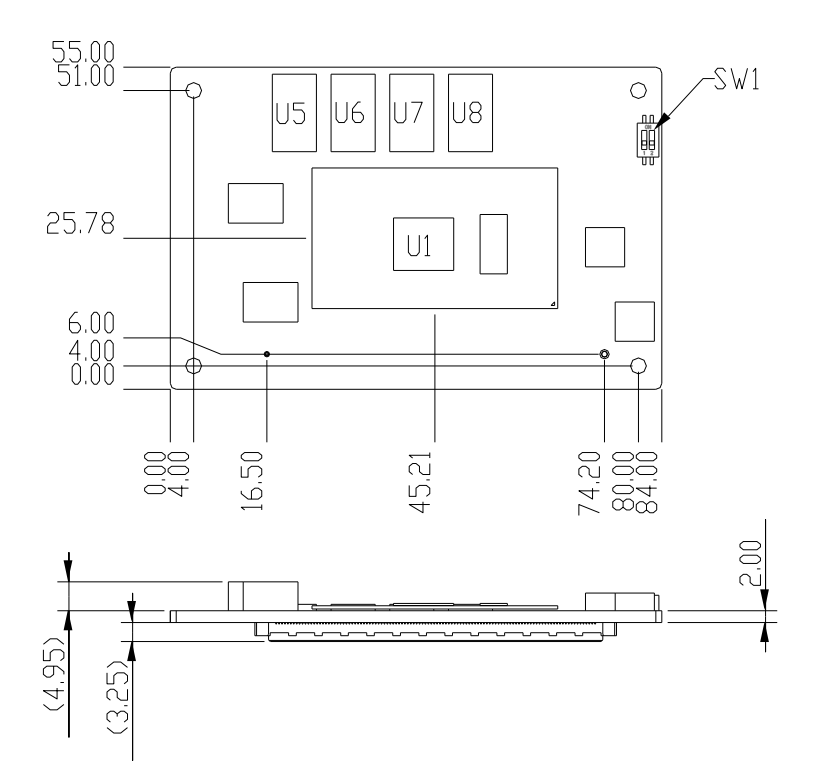

#### Solder Side

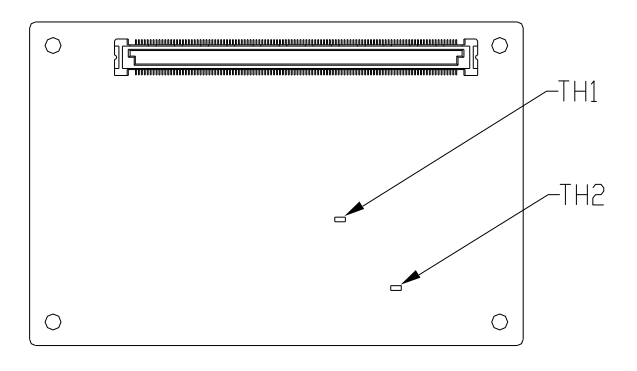

### With heat spreader

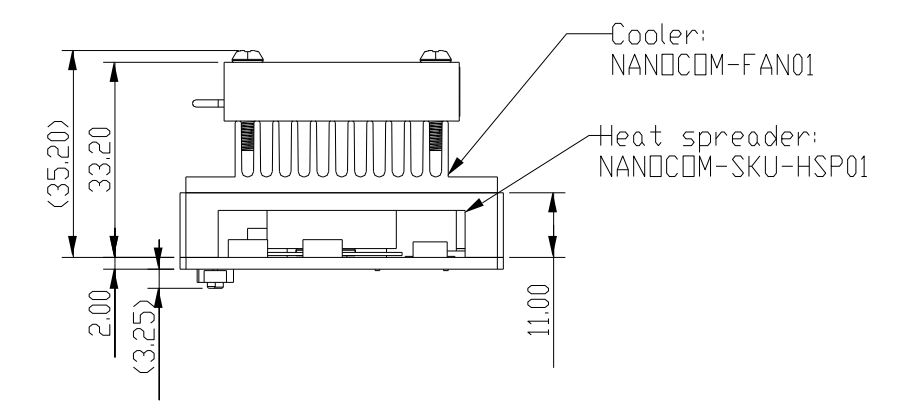

## 2.2 List of Switches and Connectors

Please refer to the table below for all of the board's jumpers that you can configure for your application

| Label | Function          |
|-------|-------------------|
| SW1   | AT/ ATX switch    |
| CN1   | ROW A/B connector |

### 2.2.1 AT/ATX Switch (SW1)

| Pin     | Function             |
|---------|----------------------|
| 1 (On)  | AT Mode              |
| 1 (Off) | ATX Mode (Default)   |
| 2 (On)  | RTC reset            |
| 2 (Off) | RTC Normal (Default) |

### 2.2.2 ROW A/B Connector (CN1)

| Row A |                | Row B |             |
|-------|----------------|-------|-------------|
| A1    | GND (FIXED)    | B1    | gnd (fixed) |
| A2    | GBE0_MDI3-     | B2    | GBE0_ACT#   |
| A3    | GBE0_MDI3+     | B3    | LPC_FRAME#  |
| A4    | GBE0_LINK100#  | B4    | LPC_AD0     |
| A5    | GBE0_LINK1000# | B5    | LPC_AD1     |
| A6    | GBE0_MDI2-     | B6    | LPC_AD2     |
| A7    | GBE0_MDI2+     | B7    | LPC_AD3     |
| A8    | GBE0_LINK#     | B8    | N.C         |
| A9    | GBE0_MDI1-     | B9    | N.C         |
| A10   | GBE0_MDI1+     | B10   | LPC_CLK     |
| A11   | GND (FIXED)    | B11   | gnd (Fixed) |
| A12   | GBE0_MDI0-     | B12   | PWRBTN#     |
| A13   | GBE0_MDI0+     | B13   | SMB_CK      |
| A14   | N.C            | B14   | SMB_DAT     |
| A15   | SUS_S3#        | B15   | SMB_ALERT#  |
| A16   | SATA0_TX+      | B16   | SATA1_TX+   |

| Row A |             | Row B |             |
|-------|-------------|-------|-------------|
| A17   | SATA0_TX-   | B17   | SATA1_TX-   |
| A18   | SUS_S4#     | B18   | SUS_STAT#   |
| A19   | SATA0_RX+   | B19   | SATA1_RX+   |
| A20   | SATAO_RX-   | B20   | SATA1_RX-   |
| A21   | GND (FIXED) | B21   | gnd (Fixed) |
| A22   | USB3_RXN0   | B22   | USB3_TXN0   |
| A23   | USB3_RXP0   | B23   | USB3_TXP0   |
| A24   | SUS_S5#     | B24   | PWR_OK      |
| A25   | USB3_RXN1   | B25   | USB3_TXN1   |
| A26   | USB3_RXP1   | B26   | USB3_TXP1   |
| A27   | BATLOW#     | B27   | WDT         |
| A28   | ATA_ACT#    | B28   | N.C         |
| A29   | AC_SYNC     | B29   | AC_SDIN1    |
| A30   | AC_RST#     | B30   | AC_SDIN0    |
| A31   | GND (FIXED) | B31   | GND (FIXED) |
| A32   | AC_BITCLK   | B32   | SPKR        |
| A33   | AC_SDOUT    | B33   | I2C_CK      |
| A34   | BIOS_DIS0#  | B34   | I2C_DAT     |
| A35   | THRMTRIP#   | B35   | THRM#       |
| A36   | USB6-       | B36   | USB7-       |
| A37   | USB6+       | B37   | USB7+       |
| A38   | USB_6_7_OC# | B38   | USB_4_5_OC# |
| A39   | USB4-       | B39   | USB5-       |
| A40   | USB4+       | B40   | USB5+       |
| A41   | GND (FIXED) | B41   | GND (FIXED) |
| A42   | USB2-       | B42   | USB3-       |

Chapter 2 – Hardware Information

| Row A |              | Row B |              |
|-------|--------------|-------|--------------|
| A43   | USB2+        | B43   | USB3+        |
| A44   | USB_2_3_OC#  | B44   | USB_0_1_OC#  |
| A45   | USBO-        | B45   | USB1-        |
| A46   | USB0+        | B46   | USB1+        |
| A47   | VCC_RTC      | B47   | EXCD1_PERST# |
| A48   | EXCD0_PERST# | B48   | EXCD1_CPPE#  |
| A49   | EXCD0_CPPE#  | B49   | SYS_RESET#   |
| A50   | LPC_SERIRQ   | B50   | CB_RESET#    |
| A51   | GND (FIXED)  | B51   | gnd (Fixed)  |
| A52   | N.C          | B52   | N.C          |
| A53   | N.C          | B53   | N.C          |
| A54   | GPI0         | B54   | GPO1         |
| A55   | N.C          | B55   | N.C          |
| A56   | N.C          | B56   | N.C          |
| A57   | GND          | B57   | GPO2         |
| A58   | PCIE_TX3+    | B58   | PCIE_RX3+    |
| A59   | PCIE_TX3-    | B59   | PCIE_RX3-    |
| A60   | GND (FIXED)  | B60   | GND (FIXED)  |
| A61   | PCIE_TX2+    | B61   | PCIE_RX2+    |
| A62   | PCIE_TX2-    | B62   | PCIE_RX2-    |
| A63   | GPI1         | B63   | GPO3         |
| A64   | PCIE_TX1+    | B64   | PCIE_RX1+    |
| A65   | PCIE_TX1-    | B65   | PCIE_RX1-    |
| A66   | GND          | B66   | WAKE0#       |
| A67   | GPI2         | B67   | WAKE1#       |
| A68   | PCIE_TX0+    | B68   | PCIE_RX0+    |

| Row A |               | Row B |                |
|-------|---------------|-------|----------------|
| A69   | PCIE_TX0-     | B69   | PCIE_RX0-      |
| A70   | GND (FIXED)   | B70   | gnd (fixed)    |
| A71   | LVDS_A0+      | B71   | DDI0_PAIR0+    |
| A72   | LVDS_A0-      | B72   | DDI0_PAIR0-    |
| A73   | LVDS_A1+      | B73   | DDI0_PAIR1+    |
| A74   | LVDS_A1-      | B74   | DDI0_PAIR1-    |
| A75   | LVDS_A2+      | B75   | DDI0_PAIR2+    |
| A76   | LVDS_A2-      | B76   | DDI0_PAIR2-    |
| A77   | LVDS_VDD_EN   | B77   | N.C            |
| A78   | LVDS_A3+      | B78   | N.C            |
| A79   | LVDS_A3-      | B79   | LVDS_BKLD_EN   |
| A80   | GND (FIXED)   | B80   | GND (FIXED)    |
| A81   | LVDS_A_CK+    | B81   | DDI0_PAIR3+    |
| A82   | LVDS_A_CK-    | B82   | DDI0_PAIR3-    |
| A83   | LVDS_I2C_CK   | B83   | LVDS_BKLT_CTRL |
| A84   | LVDS_I2C_DAT  | B84   | VCC_5V_SBY     |
| A85   | GPI3          | B85   | VCC_5V_SBY     |
| A86   | N.C           | B86   | VCC_5V_SBY     |
| A87   | N.C           | B87   | VCC_5V_SBY     |
| A88   | PCIE0_CK_REF+ | B88   | BISO_DIS1#     |
| A89   | PCIE0_CK_REF- | B89   | DDI0_HPD       |
| A90   | GND (FIXED)   | B90   | GND (FIXED)    |
| A91   | SPI_POWER     | B91   | N.C            |
| A92   | SPI_MISO      | B92   | N.C            |
| A93   | GPO0          | B93   | N.C            |
| A94   | SPI_CLK       | B94   | N.C            |

| Row A |             | Row B |                   |
|-------|-------------|-------|-------------------|
| A95   | SPI_MOSI    | B95   | DDI0_DDC_AUX_SEL  |
| A96   | GND         | B96   | N.C               |
| A97   | TYPE10#     | B97   | SPI_CS#           |
|       | RS1_TX      |       | DDI0_CTRL_CLK or  |
| A98   |             | B98   | DDI0_AUX+         |
|       | RS1_RX      |       | DDI0_CTRL_DATA or |
| A99   |             | B99   | DDI0_AUX-         |
| A100  | GND (FIXED) | B100  | GND (FIXED)       |
| A101  | RS2_TX      | B101  | FAN_PWMOUT        |
| A102  | RS2_RX      | B102  | FAN_TACHIN        |
| A103  | LID#        | B103  | SLEEP#            |
| A104  | VCC_12V     | B104  | VCC_12V           |
| A105  | VCC_12V     | B105  | VCC_12V           |
| A106  | VCC_12V     | B106  | VCC_12V           |
| A107  | VCC_12V     | B107  | VCC_12V           |
| A108  | VCC_12V     | B108  | VCC_12V           |
| A109  | VCC_12V     | B109  | VCC_12V           |
| A110  | GND (FIXED) | B110  | GND (FIXED)       |

# Chapter 3

AMI BIOS Setup

#### 3.1 System Test and Initialization

The board uses certain routines to perform testing and initialization. If an error, fatal or non-fatal, is encountered, a few short beeps or an error message will be outputted. The board can usually continue the boot up sequence with non-fatal errors.

The system configuration verification routines check the current system configuration against the values stored in the CMOS memory. If they do not match, an error message will be outputted, in which case you will need to run the BIOS setup program to set the configuration information in memory.

There are three situations in which you will need to change the CMOS settings:

- You are starting your system for the first time
- You have changed your system's hardware
- The CMOS memory has lost power and the configuration information is erased

The system's CMOS memory uses a backup battery for data retention, which is to be replaced once emptied.

#### 3.2 AMI BIOS Setup

The AMI BIOS ROM has a pre-installed Setup program that allows users to modify basic system configurations, which is stored in the battery-backed CMOS RAM and BIOS NVRAM so that the information is retained when the power is turned off.

To enter BIOS Setup, press <Del> or <F2> immediately while your computer is powering up.

The function for each interface can be found below.

Main – Date and time can be set here. Press <Tab> to switch between date elements

Advanced – Enable/ Disable boot option for legacy network devices

Chipset - For hosting bridge parameters

Boot - Enable/ Disable quiet Boot Option

Security - The setup administrator password can be set here

Save & Exit – Save your changes and exit the program

15

## 3.3 Setup submenu: Main

| Aptio Setup Utility -<br>Main Advanced Chipset Security                   | Copyright (C) 2016 American<br>Boot Save & Exit | Megatrends, Inc.                                                                                                    |
|---------------------------------------------------------------------------|-------------------------------------------------|----------------------------------------------------------------------------------------------------|
| BIOS Information                                                          |                                                 | Set the Date. Use Tab to<br>switch between Date elements.                                                                                                 |
| BIOS Vendor<br>Compliancy                                                 | American Megatrends<br>UEFI 2.4; PI 1.3         |                                                                                                    |
| Firmware VENDOR<br>Firmware Information<br>Firmware Version<br>Build Date | AAEON<br>CPU Board                              |                                                                                                    |
| System Date<br>System Time                                                | [Thu 01/01/2009]<br>[00:11:06]                  | the Salast Sanan                                                                                                    |
| Access Level                                                              | Administrator                                   | 14: Select Item<br>Enter: Select<br>+/-: Change Opt.<br>F1: General Help<br>F2: Previous Values<br>F3: Optimized Defaults<br>F4: Save & Exit<br>ESC: Exit |
| Version 2.17.1255. C                                                      | opyright (C) 2016 American M                    | egatrends, Inc.                                                                                                    |

## 3.4 Setup submenu: Advanced

| Aptio Setup<br>Main Advanced Chipset                                                                                                    | Utility – Copyright (C) 2016 Amer<br>Security Boot Save & Exit | rican Megatrends, Inc.                                                                                                    |
|----------------------------------------------------------------------------------------------------|----------------------------------------------------------------|----------------------------------------------------------------------------------------------------|
| <ul> <li>CPU Configuration</li> <li>SATA Configuration</li> <li>SID Configuration</li> <li>On-Module H/M Monitor</li> <li>USB Configuration</li> <li>Digital ID Port Configurat</li> <li>Power Management</li> </ul> | : ion                                                          | CPU Configuration Parameters<br>+*: Select Screen<br>14: Select Item<br>Enter: Select<br>+/-: Change Opt.<br>F1: General Help<br>F2: Previous Values<br>F3: Optimized Defaults<br>F4: Save & Exit<br>ESC: Exit |
| Version 2                                                                                                    | 17 1255 Converget (C) 2016 Amerid                              | can Meratrande Inc                                                                                                    |

## 3.4.1 Advanced: CPU Configuration

| CPU Configuration                |             | Enabled for Windows XP and                             |
|----------------------------------|-------------|--------------------------------------------------------|
| Intel(R) Core(IM) i7-6600U CPU @ | 2 60687     | Linux (US optimized for<br>Huner-Threading Technology) |
| CPU Signature                    | 406E3       | and Disabled for other OS (OS                          |
| Microcode Patch                  | 84          | not optimized for                                      |
| Max CPU Speed                    | 2600 MHz    | Huper-Threading Technology).                           |
| Min CPU Speed                    | 400 MHz     | When Disabled only one threat                          |
| CPU Speed                        | 2600 MHz    | per enabled core is enabled.                           |
| Processor Cores                  | 2           |                                                        |
| Hyper Threading Technology       | Supported   |                                                        |
| Intel VT-x Technology            | Supported   |                                                        |
| Intel SMX Technology             | Supported   |                                                        |
| 64-bit                           | Supported   |                                                        |
| EIST Technology                  | Supported   | ++: Select Screen                                      |
| CPU C3 state                     | Supported   | ↑↓: Select Item                                        |
| CPU C6 state                     | Supported   | Enter: Select                                          |
| CPU C7 state                     | Supported   | +/-: Change Opt.                                       |
|                                  |             | F1: General Help                                       |
| L1 Data Cache                    | 32 kB x 2   | Enter: Select                                          |
| L1 Code Cache                    | 32 kB x 2   | +/-: Change Opt.                                       |
| L2 Cache                         | 256 kB x 2  | F1: General Help                                       |
| L3 Cache                         | 4 MB        | F2: Previous Values                                    |
| L4 Cache                         | Not Present | F3: Optimized Defaults                                 |
|                                  |             | F4: Save & Exit                                        |
| Hyper-threading                  | [Enabled]   | ESC: Exit                                              |
| Intel Virtualization Technology  | [Enabled]   |                                                        |
| Intel(R) SpeedStep(tm)           | [Disabled]  |                                                        |
| CPU C states                     |             |                                                        |

### Options summary:

| Intel Virtualization                                                             | Disabled |                                   |  |  |
|----------------------------------------------------------------------------------|----------|-----------------------------------|--|--|
| Technology                                                                       | Enabled  | Optimal Default, Failsafe Default |  |  |
| When enabled, a VMM can utilize the additional hardware capabilities provided by |          |                                   |  |  |
| Vanderpool Technolc                                                              | gy.      |                                   |  |  |
| Intel® SpeedStep™                                                                | Disabled | Optimal Default, Failsafe Default |  |  |
|                                                                                  | Enabled  |                                   |  |  |
| Allows more then two frequency ranges to be supported.                           |          |                                   |  |  |

| 2 | υ |  |
|---|---|--|
|   |   |  |
|   |   |  |
|   |   |  |
|   |   |  |
|   |   |  |
|   | 1 |  |
|   |   |  |

| CPU C states                                                                   | Disabled | Optimal Default, Failsafe Default |  |
|--------------------------------------------------------------------------------|----------|-----------------------------------|--|
|                                                                                | Enabled  |                                   |  |
| Enabled for Windows XP and Linux (OS optimized for Hyper-Threading Technology) |          |                                   |  |
| and Disable for other OS (OS not optimized for Hyper-Threading Technology).    |          |                                   |  |
| When Disabled only one thread per enabled core is enabled.                     |          |                                   |  |

Chapter 3 – AMI BIOS Setup

## 3.4.2 Advanced: SATA Configuration

| navancea                      |            |                                                                                                    |
|-------------------------------|------------|----------------------------------------------------------------------------------------------------|
|                               |            | Enable or disable SATA Devic                                                                                                    |
| Serial ATA Port O             | Empty      |                                                                                                    |
| Port 0                        | [Enabled]  |                                                                                                    |
| HOT Plug<br>Sonial ATA Post 1 | [DISabled] |                                                                                                    |
| Port 1                        | [Enabled]  |                                                                                                    |
| Hot Plug                      | [Disabled] |                                                                                                    |
|                               |            | ++: Select Screen<br>11: Select Item<br>Enter: Select<br>+/-: Change Opt.<br>F1: General Help<br>F2: Previous Values<br>F3: Optimized Defaults<br>F4: Save & Exit<br>ESC: Exit |
|                               |            |                                                                                                    |

#### Options summary:

| SATA Controller(s)     | Enabled           | Optimal Default, Failsafe Default |
|------------------------|-------------------|-----------------------------------|
|                        | Disabled          |                                   |
| Enable or disable SAT  | A Device.         |                                   |
| Port x                 | Disabled          |                                   |
|                        | Enabled           | Optimal Default, Failsafe Default |
| Enable or Disable SA   | TA Port.          |                                   |
| Hot Plug               | Disabled          | Optimal Default, Failsafe Default |
|                        | Enabled           |                                   |
| Designates this port a | as Hot Pluggable. |                                   |

# 3.4.3 Advanced: SIO Configuration

| Aptio Setup Utility – Copyright (C) 2016 American<br>Advanced                                                                                                    | n Megatrends, Inc.                                                                                                    |
|----------------------------------------------------------------------------------------------------|----------------------------------------------------------------------------------------------------|
| <ul> <li>AMI SID Driver Version : A5.05.03</li> <li>Super IO Chip Logical Device(s) Configuration</li> <li>[*#Active*] Serial Port 9</li> <li>[*#Active*] Serial Port 10</li> <li>WARNING: Logical Devices state on the left side of the control, reflects the current Logical Device state. Changes made during Setup Session will be shown after you restart the system.</li> </ul> | View and Set Basic properties<br>of the SIO Logical device.<br>Like IO Base, IRQ Range, DMA<br>Channel and Device Mode.                                              |
|                                                                                                    | <pre>+: Select Screen 14: Select Item Enter: Select +/-: Change Opt. F1: General Help F2: Previous Values F3: Optimized Defaults F4: Save &amp; Exit ESC: Exit</pre> |

## 3.4.3.1 SIO Configuration: Serial Port 9 Configuration

| Aptio Setup Utility – Copyright (C) 2013 American Megatrends, Inc.<br>Advanced |                          |                                                                                                    |
|--------------------------------------------------------------------------------|--------------------------|----------------------------------------------------------------------------------------------------|
| Serial Port 9 Configuration                                                    |                          | Enable or Disable this Logical                                                                                                    |
|                                                                                |                          |                                                                                                    |
| Logical Device Settings:<br>Current : IO=2D8h; IRQ=11;                         |                          |                                                                                                    |
| Possible:                                                                      | [Use Automatic Settings] |                                                                                                    |
| WARNING: disabling SIO Logical Devid<br>side effects.<br>PROCEED WITH CAUTION. | ces may have unwanted    | ++: Select Screen<br>T4: Select Item<br>Enter: Select<br>+/-: Change Opt.<br>F1: General Help<br>F2: Previous Values<br>F3: Optimized Defaults<br>F4: Save & Exit<br>ESC: Exit |

#### Options summary:

| Use This Device                         | Disabled               |                                   |
|-----------------------------------------|------------------------|-----------------------------------|
|                                         | Enabled                | Optimal Default, Failsafe Default |
| En/Disable Serial Port (COM)            |                        |                                   |
| Possible:                               | Use Automatic Settings | Optimal Default, Failsafe Default |
|                                         | 10=2D8; IRQ=11;        |                                   |
|                                         | 10=2C8; IRQ=11;        |                                   |
| Select an optimal setting for IO device |                        |                                   |

## 3.4.3.2 SIO Configuration: Serial Port 10 Configuration

| Aptio Setup Utility – Copyright (C) 2013 American Megatrends, Inc.<br>Advanced |                          |                                                                                                    |
|--------------------------------------------------------------------------------|--------------------------|----------------------------------------------------------------------------------------------------|
| Serial Port 10 Configuration                                                   |                          | Enable or Disable this Logical                                                                                                    |
|                                                                                |                          | DEVELC.                                                                                                    |
| Logical Device Settings:<br>Current : IO=2C8h; IRQ=10;                         |                          |                                                                                                    |
| Possible:                                                                      | [Use Automatic Settings] |                                                                                                    |
| MARNING: disabling SIO Logical Devid<br>side effects.<br>PROCEED WITH CAUTION. | zes may have unwanted    | <pre>++: Select Screen 14: Select Item Enter: Select +/-: Change Opt. f1: General Help F2: Previous Values F3: Optimized Defaults F4: Save &amp; Exit ESC: Exit</pre> |

#### Options summary:

| Use This Device                         | Disabled               |                                   |
|-----------------------------------------|------------------------|-----------------------------------|
|                                         | Enabled                | Optimal Default, Failsafe Default |
| En/Disable Serial Port (COM)            |                        |                                   |
| Possible:                               | Use Automatic Settings | Optimal Default, Failsafe Default |
|                                         | 10=2D8; IRQ=11;        |                                   |
|                                         | 10=2C8; IRQ=11;        |                                   |
| Select an optimal setting for IO device |                        |                                   |

### 3.4.4 Advanced: Hardware Monitor

| Aptio Setup Utility -<br>Advanced                                            | Copyright (C) 2016 American                           | Megatrends, Inc.                                                                                                    |
|------------------------------------------------------------------------------|-------------------------------------------------------|----------------------------------------------------------------------------------------------------|
| Pc Health Status                                                             |                                                       | Smart Fan Configuration                                                                                                    |
| CPU Temperature(DTS)<br>Chassis Temperature(CPU)<br>Chassis Temperature(PCH) | : +97 °c<br>: +59 °c<br>: +47 °c                      |                                                                                                    |
| CPU FAN Speed                                                                | : NZA                                                 |                                                                                                    |
| +12V<br>+5V<br>VMEM<br>VCORE                                                 | : +12.239 V<br>: +5.037 V<br>: +1.362 V<br>: +0.885 V |                                                                                                    |
| ▶ CPU Smart Fan Mode Configuration                                           |                                                       | ++: Select Screen<br>14: Select Item<br>Enter: Select<br>+/-: Change Opt.<br>F1: General Help<br>F2: Previous Values<br>F3: Optimized Defaults<br>F4: Save & Exit<br>ESC: Exit |
# 3.4.4.1 Hardware Monitor: CPU Smart Fan Mode Configuration

| Aptio :<br>Advanced                | Setup Utility – Copyright (C) 2016 American | Megatrends, Inc.                                                                                                    |
|------------------------------------|---------------------------------------------|----------------------------------------------------------------------------------------------------|
| CPU Smart Fan contro<br>PWH signal | l [Full Mode]<br>[Non-inverting]            | ++: Select Screen<br>T1: Select Item<br>Enter: Select<br>+/-: Change Opt.<br>F1: General Help<br>F2: Previous Values<br>F3: Optimized Defaults<br>F4: Save & Exit<br>ESC: Exit |
| Versi                              | on 2.17.1255. Copyright (C) 2016 American M | egatrends, Inc.                                                                                                    |

| CPU Smart Fan                                          | Full Mode          | Optimal Default, Failsafe Default |
|--------------------------------------------------------|--------------------|-----------------------------------|
| control                                                | Manual Mode by PWM |                                   |
|                                                        | Auto Mode by PWM   |                                   |
|                                                        |                    |                                   |
| PWM signal                                             | Non-inverting      | Optimal Default, Failsafe Default |
|                                                        | Inverting          |                                   |
| Select output PWM of inverting or non-inverting signal |                    |                                   |

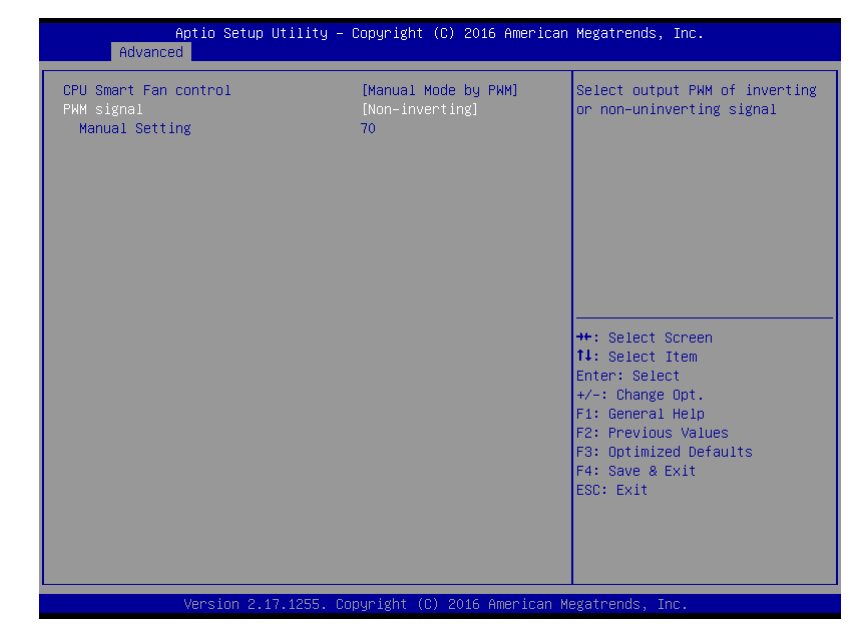

| Manual Setting        | 70                         | Optimal Default, Failsafe Default |
|-----------------------|----------------------------|-----------------------------------|
| Set Fan at fixed Duty | /-Cycle Min=0 Max=100 Plea | se input Dec number:              |

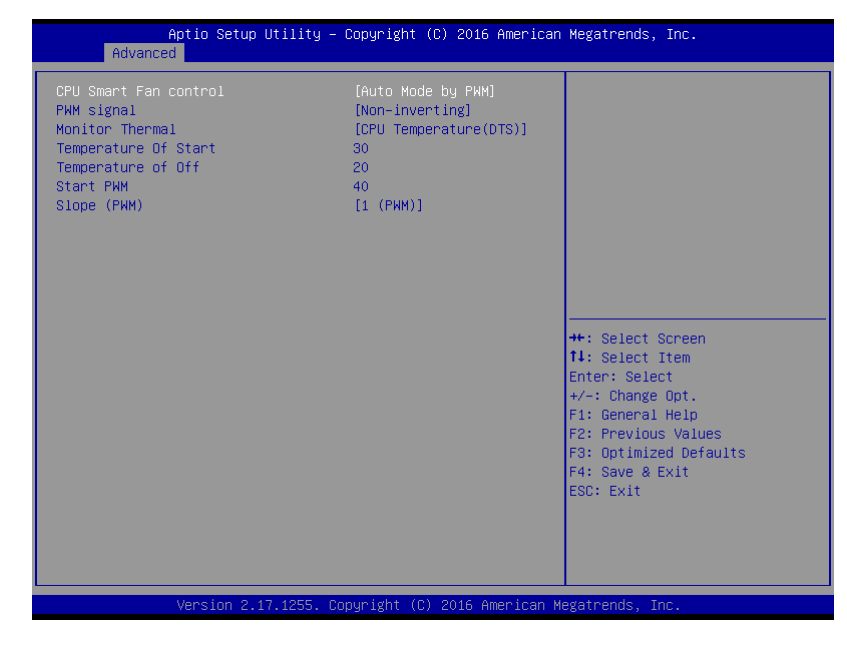

| Monitor Thermal      | CPU Temperature(DTS)     | Optimal Default, Failsafe Default |
|----------------------|--------------------------|-----------------------------------|
|                      | Chassis Temperature(CPU) |                                   |
|                      | Chassis Temperature(PCH) |                                   |
| Select monitor therr | nal source               |                                   |
| Temperature of       | 30                       | Optimal Default, Failsafe Default |
| Start                |                          |                                   |
| Temperature Of Star  | ť                        |                                   |
| Temperature Of Off   | 20                       | Optimal Default, Failsafe Default |
| Temperature Of Off   |                          |                                   |
| Start PWM            | 40                       | Optimal Default, Failsafe Default |
| Start PWM            |                          |                                   |

| Slope (PWM) | 0 (PWM)  |                                   |
|-------------|----------|-----------------------------------|
|             | 1 (PWM)  | Optimal Default, Failsafe Default |
|             | 2 (PWM)  |                                   |
|             | 4 (PWM)  |                                   |
|             | 8 (PWM)  |                                   |
|             | 16 (PWM) |                                   |
|             | 32 (PWM) |                                   |
|             | 64 (PWM) |                                   |

| Aptio Setup Utility<br>Advanced              | – Copyright (C) 2013 American | Megatrends, Inc.                                                                              |
|----------------------------------------------|-------------------------------|-----------------------------------------------------------------------------------------------|
| USB Configuration                            |                               | Enables Legacy USB support.                                                                   |
| USB Devices:<br>1 Drive, 1 Keyboard, 1 Mouse | , 2 Hubs                      | support if no USB devices are<br>connected. DISABLE option will<br>keep USB devices available |
| Legacy USB Support                           |                               | only for EFI applications.                                                                    |
|                                              |                               |                                                                                               |
|                                              |                               |                                                                                               |
|                                              |                               | ↔: Select Screen<br>†↓: Select Item                                                           |
|                                              |                               | Enter: Select<br>+/-: Change Opt.<br>F1: General Help                                         |
|                                              |                               | F2: Previous Values<br>F3: Optimized Defaults                                                 |
|                                              |                               | ESC: Exit                                                                                     |
|                                              |                               |                                                                                               |
| Version 2.16.1242.                           | Copyright (C) 2013 American M | legatrends, Inc.                                                                              |

Options summary:

| Legacy USB Support | Enabled  | Optimal Default, Failsafe Default |
|--------------------|----------|-----------------------------------|
|                    | Disabled |                                   |
|                    | Auto     |                                   |

Enables BIOS Support for Legacy USB Support. When enabled, USB can be functional

in legacy environment like DOS.

AUTO option disables legacy support if no USB devices are connected

| Device Name (Emulation | Auto       | Optimal Default, Failsafe Default |
|------------------------|------------|-----------------------------------|
| Type)                  | Floppy     |                                   |
|                        | Forced FDD |                                   |
|                        | Hard Disk  |                                   |
|                        | CDROM      |                                   |

| Auto. USB devices less than 530MB will be emulated as Floppy and remaining as   |                  |                                   |  |
|---------------------------------------------------------------------------------|------------------|-----------------------------------|--|
| loppy and remaining as hard drive. Forced FDD option can be used to force a HDD |                  |                                   |  |
| ormatted drive to boot as FDD(Ex. ZIP drive)                                    |                  |                                   |  |
| USB Port 0/1 function                                                           | FCH USB port 8/9 | Optimal Default, Failsafe Default |  |

FCH USB port 0/1

routing

# 3.4.6 Advanced: Digital IO Port Management

| )igital IO Port Configurat                                                                                                    | ion                                                                                                    | Set DIO as Input or Output                                                                                                    |
|----------------------------------------------------------------------------------------------------|----------------------------------------------------------------------------------------------------|----------------------------------------------------------------------------------------------------|
| DIO Port1<br>Output Level<br>DIO Port2<br>Output Level<br>DIO Port3<br>Output Level<br>DIO Port4<br>Output Level<br>DIO Port5<br>DIO Port5<br>DIO Port6<br>DIO Port8 | [Output]<br>[High ]<br>[Output]<br>[High ]<br>[Output]<br>[High ]<br>[Input]<br>[Input ]<br>[Input ]<br>[Input ] | ++: Select Screen<br>14: Select Item<br>Enter: Select<br>+/-: Change Opt.<br>F1: General Help<br>F2: Previous Values<br>F3: Optimized Defaults<br>F4: Save & Exit<br>ESC: Exit |

| DIO Port*            | Output               |                                   |
|----------------------|----------------------|-----------------------------------|
|                      | Input                |                                   |
| Set DIO as Input or  | Output               |                                   |
| Output Level         | High                 | Optimal Default, Failsafe Default |
|                      | Low                  |                                   |
| Set output level whe | en DIO pin is output |                                   |

### 3.4.7 Advanced: Power Management

| Aptio Setup Uti<br>Advanced                   | lity – Copyright (C) 2013 Am | erican Megatrends, Inc.                                                                                                    |
|-----------------------------------------------|------------------------------|----------------------------------------------------------------------------------------------------|
| Power Management                              |                              | Select power supply mode.                                                                                                    |
| Power Mode<br>AC Power Loss                   | [ATX Type]<br>[Last State]   |                                                                                                    |
| Wake Configuration<br>RTC wake system from S5 | [Disabled]                   |                                                                                                    |
|                                               |                              | ++: Select Screen<br>14: Select Item<br>Enter: Select<br>+/-: Change Opt.<br>F1: General Help<br>F2: Previous Values<br>F3: Optimized Defaults<br>F4: Save & Exit<br>ESC: Exit |
|                                               |                              |                                                                                                    |

| Power Mode                                                         | АТХ Туре     | Optimal Default, Failsafe Default |  |
|--------------------------------------------------------------------|--------------|-----------------------------------|--|
|                                                                    | АТ Туре      |                                   |  |
| Select power supply mode.                                          |              |                                   |  |
| Restore on Power                                                   | Last State   |                                   |  |
| Loss                                                               | Power On     |                                   |  |
|                                                                    | Power Off    | Optimal Default, Failsafe Default |  |
| Select power state when power is re-applied after a power failure. |              |                                   |  |
| RTC wake system                                                    | Disabled     | Optimal Default, Failsafe Default |  |
| from S5                                                            | Fixed Time   |                                   |  |
|                                                                    | Dynamic Time |                                   |  |

Enable or disable System wake on alarm event. When enabled, System will wake on the hr::min::sec specified

# 3.5 Setup submenu: Chipset

| Main Ad     | Aptio Setup<br>vanced Chipset    | <b>Utility – Copyrig</b><br>Security Boot S | (ht (C) 2016 A<br>Gave & Exit | American Megatrends,                                                                                                    | Inc.                                                                                   |
|-------------|----------------------------------|---------------------------------------------|-------------------------------|----------------------------------------------------------------------------------------------------|----------------------------------------------------------------------------------------|
| ▶ System Ag | ent (SA) Configur<br>nfiguration | ration                                      |                               | System Ager<br>++: Select<br>14: Select<br>Enter: Sele<br>+/-: Change<br>F1: General<br>F2: Previou<br>F3: Optimiz<br>F4: Save &<br>ESC: Exit | screen<br>Item<br>Screen<br>Item<br>Sct<br>9 Dpt.<br>Help<br>Is Values<br>Evit<br>Exit |
|             |                                  | 7.1255. Copyright                           | : (C) 2016 Ame                | erican Megatrends, I                                                                                                    |                                                                                        |

#### 3.5.1 Chipset: System Agent (SA) Configuration

Aptio Setup Utility – Copyright (C) 2016 American Megatrends, Inc. Chipset System Agent Bridge Name Skylake Maximum Value of TOLUD. Dynamic assignment would Memory Configuration adjust TOLUD automatically Memory Frequency 1333 MHz based on largest MMIO length Total Memory 2048 MB of installed graphic controller DIMM#1 2048 MB DIMM#2 Not Present Graphics Configuration ↔: Select Screen ↑↓: Select Item Enter: Select +/-: Change Opt. F1: General Help F2: Previous Values F3: Optimized Defaults F4: Save & Exit ESC: Exit Copyright (C) 2016 American Megatrends, Optimal Default, Failsafe Default Max TOLUD Dynamic 1 GB 1.25 GB 1.5 GB 1.75 GB 2 GB 2.25 GB 2.5 GB 2.75 GB 3 GB 3.25 GB

Chapter 3 – AMI BIOS Setup

Maximum Value of TOLUD Dynamic assignment would adjust TOLUD automatically based on largest MMIO length of installed graphic controller.

Chapter 3 – AMI BIOS Setup

### 3.5.1.1 System Agent (SA) Configuration: Graphics Configuration

| Graphics Configuration                                                     |                           | Select which of IGFX/PEG/PCI                                                                                                    |
|----------------------------------------------------------------------------|---------------------------|----------------------------------------------------------------------------------------------------|
| Primary Display<br>Primary IGFX Boot Display<br>▶ LVDS Panel Configuration | [Auto]<br>[VBIOS Default] | Primary Display for select SG<br>for Switchable Gfx.                                                                                                    |
|                                                                            |                           | ++: Select Screen<br>14: Select Item<br>Enter: Select<br>+/-: Change Opt.<br>F1: General Help<br>F2: Previous Values<br>F3: Optimized Defaults<br>F4: Save & Exit<br>ESC: Exit |

Options summary:

| Primary Display                                                                    | Auto          | Optimal Default, Failsafe Default |  |  |
|------------------------------------------------------------------------------------|---------------|-----------------------------------|--|--|
|                                                                                    | IGFX          |                                   |  |  |
|                                                                                    | PCIE          |                                   |  |  |
| Select which of IGFX/PEG Graphics dvice should be Primary Display.                 |               |                                   |  |  |
| Primary IGFX Boot                                                                  | VBIOS Default | Optimal Default, Failsafe Default |  |  |
| Display                                                                            | DDI1/DP       |                                   |  |  |
|                                                                                    | LVDS/eDP      |                                   |  |  |
| Select the Video Device which will be activated during POST. This has no effect if |               |                                   |  |  |
| external graphic present.                                                          |               |                                   |  |  |

Secondary boot display selection will appear based on your selection.

# 3.5.1.1.1 Graphics Configuration: LVDS Panel Configuration

| LVDS Panel Configuration                                                                         |                                                                            | Enable/Disabled this panel                                                                                                    |
|--------------------------------------------------------------------------------------------------|----------------------------------------------------------------------------|----------------------------------------------------------------------------------------------------|
| LVDS<br>LCD Panel Type<br>Color Depth<br>Backlight Type<br>Backlight Level<br>Backlight PWM Freq | [Enabled]<br>[800x6000660Hz]<br>[18-Bit]<br>[Norma1]<br>[ 80%]<br>[ 220Hz] |                                                                                                    |
|                                                                                                  |                                                                            | ++: Select Screen<br>14: Select Item<br>Enter: Select<br>+/-: Change Opt.<br>F1: General Help<br>F2: Previous Values<br>F3: Optimized Defaults<br>F4: Save & Exit<br>ESC: Exit |

| LVDS                        | Disabled            |                                   |
|-----------------------------|---------------------|-----------------------------------|
|                             | Enabled             | Optimal Default, Failsafe Default |
| Enable/Disabled this panel. |                     |                                   |
| LVDS Panel Type             | 640x480,18bit,60Hz  |                                   |
|                             | 800x480,18bit,60Hz  |                                   |
|                             | 800x600,18bit,60Hz  | Optimal Default, Failsafe Default |
|                             | 1024x600,18bit,60Hz |                                   |
|                             | 1024x768,18bit,60Hz |                                   |
|                             | 1024x768,24bit,60Hz |                                   |
|                             | 1280x768,24bit,60Hz |                                   |
|                             | 1366x768,24bit,60Hz |                                   |

| Select LCD panel used    | by Internal Graphic | s Device by selecting the appropriate setup |
|--------------------------|---------------------|---------------------------------------------|
| item.                    |                     |                                             |
| Color Depth              | 18-bit              | Optimal Default, Failsafe Default           |
|                          | 24-bit              |                                             |
| Select panel type        |                     |                                             |
| Backlight Type           | Normal              | Optimal Default, Failsafe Default           |
|                          | Inverted            |                                             |
| Select backlight control | signal type         |                                             |
| Backlight Level          | 0%                  |                                             |
|                          | 10%                 |                                             |
|                          | 20%                 |                                             |
|                          | 30%                 |                                             |
|                          | 40%                 |                                             |
|                          | 50%                 |                                             |
|                          | 60%                 |                                             |
|                          | 70%                 |                                             |
|                          | 80%                 | Optimal Default, Failsafe Default           |
|                          | 90%                 |                                             |
|                          | 100%                |                                             |
| Select backlight control | level               |                                             |
| Backlight PWM Freq       | 100Hz               |                                             |
|                          | 200Hz               |                                             |
|                          | 220Hz               | Optimal Default, Failsafe Default           |
|                          | 500Hz               |                                             |
|                          | 1KHz                |                                             |
|                          | 2.2KHz              |                                             |
|                          | 6.5KHz              |                                             |

# 3.5.2 Chipset: PCH-IO Configuration

| PCH-IO Configuration |           | Control Detection of the                                                                                                    |
|----------------------|-----------|----------------------------------------------------------------------------------------------------|
|                      |           | HD-Audio device.                                                                                                    |
| PCH LAN Controller   | [Enabled] | unconditionally disabled                                                                                                    |
| PCIe Lane0 Gen Speed | [Gen1]    | unconditionally enabled                                                                                                    |
| PCIe Lane1 Gen Speed | [Gen1]    | Auto = HDA will be enabled                                                                                                    |
| PCIe Lane2 Gen Speed | [Gen1]    | present, disabled otherwise                                                                                                    |
| PCIe Lane3 Gen Speed | [Gen1]    |                                                                                                    |
|                      |           | Enter: Select<br>+/-: Change Opt.<br>F1: General Help<br>F2: Previous Values<br>F3: Optimized Defaults<br>F4: Save & Exit<br>ESC: Exit |
|                      |           |                                                                                                    |

| HD Audio                                                   | Disabled                    |                                   |  |
|------------------------------------------------------------|-----------------------------|-----------------------------------|--|
|                                                            | Enabled                     | Optimal Default, Failsafe Default |  |
| Control Detection of                                       | the HD-Audio device.        |                                   |  |
| Disabled = HDA will                                        | be unconditionally disabled |                                   |  |
| Enabled = HDA will be unconditionally enabled              |                             |                                   |  |
| Auto = HDA will be enabled if present, disabled otherwise. |                             |                                   |  |
| PCH LAN                                                    | Enabled                     | Optimal Default, Failsafe Default |  |
| Controller                                                 | Disabled                    |                                   |  |
| Enable or disable onboard NIC.                             |                             |                                   |  |
| PCle Lane* Gen                                             | Auto                        |                                   |  |
| Speed                                                      | Gen1                        | Optimal Default, Failsafe Default |  |

|                      | Gen2       |
|----------------------|------------|
|                      | Gen3       |
| Select PCI Express p | ort speed. |

#### 3.6 Setup submenu: Security

| Aptio Setup Ut.<br>Main Advanced Chipset Se                                                                                                    | ility – Copyright (C) 2013 American<br>curity Boot Save & Exit                                                   | Megatrends, Inc.                                                                                                    |
|----------------------------------------------------------------------------------------------------|----------------------------------------------------------------------------------------------------|----------------------------------------------------------------------------------------------------|
| Password Description                                                                                                    |                                                                                                    | Set Administrator Password                                                                                                    |
| If ONLY the Administrator's p<br>then this only limits access<br>only asked for when entering<br>If ONLY the User's password<br>is a power on password and m<br>boot or enter Setup. In Setup<br>have Administrator rights.<br>The password length must be<br>in the following range:<br>Minimum length | bassword is set,<br>to Setup and is<br>Setup.<br>is set, then this<br>ust be entered to<br>be the User will<br>3 |                                                                                                    |
| Maximum length                                                                                                    | 20                                                                                                    | ↔: Select Screen<br>†↓: Select Item                                                                                                    |
| Administrator Password<br>User Password                                                                                                    |                                                                                                    | Enter: Select<br>+/-: Change Opt.<br>F1: General Help<br>F2: Previous Values<br>F3: Optimized Defaults<br>F4: Save & Exit<br>ESC: Exit |
| Version 2.16.                                                                                                    | 1242. Copyright (C) 2013 American M                                                                              | egatrends, Inc.                                                                                                    |

#### Change User/Administrator Password

You can set a User Password once an Administrator Password is set. The password will be required during boot up, or when the user enters the Setup utility. Please Note that a User Password does not provide access to many of the features in the Setup utility.

Select the password you wish to set, press Enter to open a dialog box to enter your password (you can enter no more than six letters or numbers). Press Enter to confirm your entry, after which you will be prompted to retype your password for a final confirmation. Press Enter again after you have retyped it correctly.

#### Removing the Password

Highlight this item and type in the current password. At the next dialog box press Enter to disable password protection.

# 3.7 Setup submenu: Boot

| Boot Configuration<br>Quiet Boot<br>Launch PXE ROM<br>BIOS MODE                         | [Enabled]<br>[Disabled]<br>[UEFI]            | Enables or disables Quiet Boot option                                                                                                    |
|-----------------------------------------------------------------------------------------|----------------------------------------------|----------------------------------------------------------------------------------------------------|
| Boot Option Priorities<br>Boot Option #1<br>Boot Option #2<br>Hand Drive BBS Priorities | [UEFI: SanDisk,<br>Partition 1]<br>[SanDisk] |                                                                                                    |
|                                                                                         |                                              | ++: Select Screen<br>11: Select Item<br>Enter: Select<br>+/-: Change Opt.<br>F1: General Help<br>F2: Previous Values<br>F3: Optimized Defaults<br>F4: Save & Exit<br>ESC: Exit |

| Quiet Boot                                        | Disabled |                                   |  |
|---------------------------------------------------|----------|-----------------------------------|--|
|                                                   | Enabled  | Optimal Default, Failsafe Default |  |
| En/Disable showing boot lo                        | go.      |                                   |  |
| Launch PXE ROM                                    | Disabled | Optimal Default, Failsafe Default |  |
|                                                   | Enabled  |                                   |  |
| Controls the execution of UEFI and Legacy PXE ROM |          |                                   |  |
| BIOS MODE                                         | UEFI     | Optimal Default, Failsafe Default |  |
|                                                   | Legacy   |                                   |  |
| Select using BIOS mode.                           |          |                                   |  |

# 3.7.1 Boot: BBS Priorities

| Aptio Setup Utilit | y – Copyright (C) 2013 Americar<br>Boot | Megatrends, Inc.                                                                                                    |
|--------------------|-----------------------------------------|----------------------------------------------------------------------------------------------------|
| Boot Option #1     | [Generic Flash Disk]                    | Sets the system boot order                                                                                                    |
|                    |                                         | <pre>++: Select Screen 11: Select Item Enter: Select +/-: Change Opt. F1: General Help F2: Previous Values F3: Optimized Defaults F4: Save &amp; Exit ESC: Exit</pre> |

# 3.8 Setup submenu: Save & Exit

| Aptio Setup<br>Main Advanced Chipset                                    | Utility – Copyright (C<br>Security Boot Save & | 2016 American H<br>Exit | Megatrends, Inc.                                                                                                    |
|-------------------------------------------------------------------------|------------------------------------------------|-------------------------|----------------------------------------------------------------------------------------------------|
| Save Changes and Reset<br>Discard Changes and Reset<br>Restore Defaults |                                                |                         | Reset the system after saving<br>the changes.                                                                                                    |
|                                                                         |                                                |                         | <pre>++: Select Screen 14: Select Item Enter: Select +/-: Change Opt. F1: General Help F2: Previous Values F3: Optimized Defaults F4: Save &amp; Exit ESC: Exit</pre> |
| Version 2.1                                                             | 17.1255. Copyright (C) (                       | 2016 American Me        | gatrends, Inc.                                                                                                    |

# Chapter 4

Drivers Installation

#### 4.1 Driver Download and Installation

Drivers for the NanoCOM-SKU can be downloaded from the product page on the AAEON website by following this link:

https://www.aaeon.com/en/p/com-express-modules-nanocom-sku

Download the driver(s) you need and follow the steps below to install them.

#### Step 1 – Install Chipset Drivers

- 1. Open the Step1 Chipset followed by SetupChipset.exe
- 2. Follow the instructions
- 3. Drivers will be installed automatically

#### Step 2 – Install Graphics Driver

- 1. Open the Step2 Graphic folder and select your OS
- 2. Open the Setup.exe file in the folder
- 3. Follow the instructions
- 4. Drivers will be installed automatically

#### Step 3 - Install LAN Drivers

- 1. Open the Step3 LAN folder followed by Autorun.exe file
- 2. Follow the instructions
- 3. Drivers will be installed automatically

#### Step 4 - Install Audio Drivers

- 1. Open the Step4 Audio folder followed by 0002-R276.exe file
- 2. Follow the instructions
- 3. Drivers will be installed automatically

#### Step 5 - Install USB 3.0 Driver (Windows 7 only)

- 1. Open the Step5 USB3.0 folder followed by Setup.exe
- 2. Follow the instructions
- 3. Drivers will be installed automatically

# Appendix A

Watchdog Timer Programming

# A.1 Watchdog Timer Initial Program

| Table 1 : Embedded BRAM relative register table |                     |                           |
|-------------------------------------------------|---------------------|---------------------------|
|                                                 | Default Value       | Note                      |
| Index                                           | 0x284(Note1)        | BRAM Index Register       |
| Data                                            | 0x285(Note2)        | BRAM Data Register        |
| Logical Davice Number                           | <b>0xA8</b> (Note3) | Watch dog Logical Device  |
|                                                 |                     | Number                    |
| Function and Davisa Number                      | <b>0x00</b> (Note4) | Watch dog Function/Device |
|                                                 |                     | Number                    |

| Table 2 : Watchdog relative register table |                     |                  |                   |                                             |
|--------------------------------------------|---------------------|------------------|-------------------|---------------------------------------------|
|                                            | Option<br>Pegister  | BitNum           | Value             | Note                                        |
| Timer Counter                              | <b>0x00</b> (Note5) |                  | (Note10)          | Time of watchdog<br>timer<br>(0~255)        |
| Counting Unit                              | <b>0x01</b> (Note6) | <b>0</b> (Note7) | <b>0</b> (Note11) | Select time unit.<br>0: second<br>1: minute |
| Watchdog RST pulse<br>width                | <b>0x01</b> (Note8) | [3:2](Note9)     | <b>0</b> (Note12) | 0: 20ms<br>1: 60ms<br>2: 100ms<br>3: 250ms  |

#### // Embedded BRAM relative definition (Please reference to Table 1) #define byte EcBRAMIndex //This parameter is represented from Note1 #define byte EcBRAMData //This parameter is represented from Note2 #define byte BRAMLDNReg //This parameter is represented from Note3 #define byte BRAMFnDataReg //This parameter is represented from Note4 #define void EcBRAMWriteByte(byte Offset, byte Value); #define byte EcBRAMReadByte(byte Offset); #define void IOWriteByte(byte Offset, byte Value); #define byte IOReadByte(byte Offset); // Watch Dog relative definition (Please reference to Table 2) #define byte TimerReg //This parameter is represented from Note5 #define byte TimerVal // This parameter is represented from Note10 #define byte UnitReg //This parameter is represented from Note6 #define byte UnitBit //This parameter is represented from Note7 #define byte UnitVal //This parameter is represented from Note11 #define byte RSTReg //This parameter is represented from Note8 #define byte RSTBit //This parameter is represented from Note9 #define byte RSTVal //This parameter is represented from Note12

#### VOID Main(){

- // Procedure : AaeonWDTConfig
- // (byte)Timer : Time of WDT timer.(0x00~0xFF)
- // (boolean)Unit : Select time unit(0: second, 1: minute).

#### AaeonWDTConfig();

// Procedure : AaeonWDTEnable

// This procudure will enable the WDT counting.

#### AaeonWDTEnable();

}

}

}

}

// Procedure : AaeonWDTEnable

VOID AaeonWDTEnable (){ WDTEnableDisable(1);

// Procedure : AaeonWDTConfig

VOID AaeonWDTConfig (){

// Disable WDT counting WDTEnableDisable(0); // WDT relative parameter setting WDTParameterSetting();

VOID WDTEnableDisable(byte Value){ ECBRAMWriteByte(TimerReg, Value);

VOID WDTParameterSetting(){

Byte TempByte;

// Watchdog Timer counter setting ECBRAMWriteByte(TimerReg, TimerVal); // WDT counting unit setting TempByte = ECBRAMReadByte(UnitReg); TempByte |= (UnitVal << UnitBit); ECBRAMWriteByte(UnitReg, TempByte); // WDT RST pulse width setting TempByte = ECBRAMReadByte(RSTReg);TempByte |= (RSTVal << RSTBit); ECBRAMWriteByte(RSTReg, TempByte);

VOID

}

# Byte ECBRAMReadByte(byte OPReg){

IOWriteByte(EcBRAMIndex, 0x10);

IOWriteByte(EcBRAMIndex, 0x11);

IOWriteByte(EcBRAMData, Value);

IOWriteByte(EcBRAMIndex, 0x12); IOWriteByte(EcBRAMData, 0x30);

IOWriteByte(EcBRAMData, BRAMLDNReg);

IOWriteByte(EcBRAMData, BRAMFnDataReg);

IOWriteByte(EcBRAMIndex, 0x13 + OPReg);

IOWriteByte(EcBRAMIndex, 0x10); IOWriteByte(EcBRAMData, BRAMLDNReg); IOWriteByte(EcBRAMIndex, 0x11); IOWriteByte(EcBRAMData, BRAMFnDataReg);

IOWriteByte(EcBRAMIndex, 0x12); IOWriteByte(EcBRAMData, 0x10);

//Read start

//Write start

IOWriteByte(EcBRAMIndex, 0x13 + OPReg); Return IOReadByte(EcBRAMData, Value);

ECBRAMWriteByte(byte OPReg, byte OPBit, byte Value){

# Appendix B

I/O Information

# B.1 I/O Address Map

| V III Input/output (IQ)                                                                                                    |
|----------------------------------------------------------------------------------------------------|
| International Control (19) [International Control (19) [International Control (19) |
| [0000000000000000000000000000000000000                                                                                                    |
| [0000000000000000000000000000000000000                                                                                                    |
| [000000000000024 - 00000000000025] Programmable interrupt controller                                                                                                    |
| [00000000000024 - 00000000000025] Programmable interrupt controller                                                                                                    |
| [000000000000028 - 0000000000000029] Programmable interrupt controller                                                                                                    |
| [000000000000028 - 00000000000029] Programmable interrupt controller                                                                                                    |
| [0000000000002C - 000000000002D] Programmable interrupt controller                                                                                                    |
| [00000000000002C - 0000000000000000000000                                                                                                    |
| [00000000000022 - 00000000000022] Motherboard resources                                                                                                    |
| Interview Controller                                                                                                    |
| [0000000000000000 - 0000000000000000000                                                                                                    |
| [000000000000034 - 000000000000035] Programmable interrupt controller                                                                                                    |
| [000000000000034 - 000000000000035] Programmable interrupt controller                                                                                                    |
| [00000000000038 - 0000000000033] Programmable interrupt controller                                                                                                    |
| [0000000000000038 - 00000000000039] Programmable interrupt controller                                                                                                    |
| [0000000000000000] - 0000000000000000000                                                                                                    |
| [0000000000000000000000000000000000000                                                                                                    |
| [0000000000000000000000000000000000000                                                                                                    |
| [0000000000000000000000000000000000000                                                                                                    |
| [00000000000046 - 00000000000045] System timer                                                                                                    |
| [00000000000042 - 000000000047] Motherboard resources                                                                                                    |
|                                                                                                    |
| [0000000000000000 - 0000000000000000000                                                                                                    |
| [000000000000000 - 00000000000000] Standard P3/2 Reyboard                                                                                                    |
|                                                                                                    |
|                                                                                                    |
| [00000000000004 - 00000000004 - 322 Keyboard                                                                                                    |
| [000000000000000000000000000000000000                                                                                                    |
|                                                                                                    |
| [000000000000000000 - 00000000000000000                                                                                                    |
| [000000000000000000000000000000000000                                                                                                    |
| [000000000000000000000000000000000000                                                                                                    |
|                                                                                                    |
| [0000000000000000000000000000000000000                                                                                                    |
| [UUUUUUUUUUUUUUUUUUUUUUUUUUUUUUUUUUUUU                                                                                                    |
| [UUUUUUUUUUUUUUUUUUUUUUUUUUUUUUUUUUUUU                                                                                                    |
| [0000000000044 - 00000000000000000000000                                                                                                    |
| [000000000004 - 000000000000000000000000                                                                                                    |
| [0000000000000000000000000000000000000                                                                                                    |
| [0000000000000000000000000000000000000                                                                                                    |
| [000000000000C - 0000000000000000 Programmable interrupt controller                                                                                                    |
| [000000000000AC - 0000000000AD] Programmable interrupt controller                                                                                                    |
| IUUUUUUUUUUUUUUUUUUUUUUUUUUUUUUUUUUUU                                                                                                    |
| IUUUUUUUUUUUUUUUUUUUUUUUUUUUUUUUUUUUU                                                                                                    |
| U000000000B2 - 0000000000B3 Motherboard resources                                                                                                    |
| [UUUUUUUUUUUUUUUUUUUUUUUUUUUUUUUUUUUU                                                                                                    |
| [U00000000084 - 000000000085] Programmable interrupt controller                                                                                                    |
| U000000000B8 - 00000000000099 Programmable interrupt controller                                                                                                    |
| [U0000000000B8 - 0000000000000B9] Programmable interrupt controller                                                                                                    |
| I0000000000000 - 0000000000000000000000                                                                                                    |

|     | [0000000000000067 - 000000000000067] Motherboard resources                       |                        |
|-----|----------------------------------------------------------------------------------|------------------------|
|     | [00000000000000070 - 0000000000000000] Motherboard resources                     |                        |
|     | 💻 [000000000000070 - 000000000000077] System CMOS/real time clock                |                        |
|     | [0000000000000070 - 00000000000077] System CMOS/real time clock                  |                        |
|     | [0000000000000080 - 00000000000080] Motherboard resources                        |                        |
|     | 💻 [000000000000092 - 000000000000092] Motherboard resources                      |                        |
|     | 💻 [00000000000000A0 - 0000000000000A1] Programmable interrupt controller         |                        |
|     | 💻 [00000000000000A0 - 000000000000A1] Programmable interrupt controller          |                        |
|     | 💻 [00000000000000A4 - 000000000000A5] Programmable interrupt controller          |                        |
|     | 💻 [0000000000000A4 - 000000000000A5] Programmable interrupt controller           |                        |
|     | 💻 [0000000000000A8 - 000000000000A9] Programmable interrupt controller           |                        |
|     | 💻 [0000000000000A8 - 0000000000000A9] Programmable interrupt controller          |                        |
|     | 💻 [0000000000000AC - 000000000000AD] Programmable interrupt controller           |                        |
|     | 💻 [0000000000000AC - 000000000000AD] Programmable interrupt controller           |                        |
|     | 💻 [00000000000000B0 - 000000000000B1] Programmable interrupt controller          |                        |
|     | 💻 [00000000000000B0 - 000000000000B1] Programmable interrupt controller          |                        |
|     | [0000000000000082 - 0000000000083] Motherboard resources                         |                        |
|     | 💻 [0000000000000B4 - 000000000000B5] Programmable interrupt controller           |                        |
|     | 💻 [0000000000000B4 - 000000000000B5] Programmable interrupt controller           |                        |
|     | 💻 [0000000000000B8 - 000000000000B9] Programmable interrupt controller           |                        |
|     | 📃 [0000000000000B8 - 000000000000B9] Programmable interrupt controller           |                        |
|     | 💻 [0000000000000BC - 000000000000BD] Programmable interrupt controller           |                        |
|     | 💻 [0000000000000BC - 000000000000BD] Programmable interrupt controller           |                        |
|     | [00000000000002C8 - 000000000002CF] Communications Port (COM10)                  |                        |
|     | [00000000000002D8 - 000000000002DF] Communications Port (COM9)                   |                        |
|     | [0000000000002F8 - 000000000002FF] Communications Port (COM2)                    |                        |
|     | [0000000000003F8 - 00000000003FF] Communications Port (COM1)                     |                        |
|     | 💻 [0000000000004D0 - 000000000004D1] Programmable interrupt controller           |                        |
|     | 💻 [0000000000004D0 - 000000000004D1] Programmable interrupt controller           |                        |
|     | 💻 [000000000000680 - 0000000000069F] Motherboard resources                       |                        |
|     | 💻 [0000000000000D00 - 00000000000FFFF] PCI Express Root Complex                  |                        |
|     | 💻 [00000000000164E - 00000000000164F] Motherboard resources                      |                        |
|     | 💻 [000000000001800 - 0000000000018FE] Motherboard resources                      |                        |
|     | 💻 [000000000001854 - 000000000001857] Motherboard resources                      |                        |
|     | [00000000000000000 - 000000000000000000                                          |                        |
|     | [000000000000000000000000000000000000                                            |                        |
|     | ICO00000000000000000 - 000000000000000000                                        |                        |
|     | 💻 [000000000000F040 - 0000000000F05F] Mobile 6th Generation Intel(R) Processor F | amily I/O SMBUS - 9D23 |
|     | [000000000000000000000000000000000000                                            |                        |
|     | i [000000000000000000 - 0000000000000000                                         |                        |
|     | i [000000000000000000 - 0000000000000000                                         |                        |
|     | i [000000000000000000000000000000000000                                          |                        |
|     | i [000000000000000000 - 0000000000000000                                         |                        |
|     | a [00000000000000000 - 00000000000000000                                         |                        |
|     | a [00000000000000000 - 00000000000000000                                         |                        |
|     | 💻 [00000000000FF00 - 0000000000FFFE] Motherboard resources                       |                        |
|     | [00000000000FFFF - 0000000000FFFF] Motherboard resources                         |                        |
|     | [00000000000FFFF - 0000000000FFFF] Motherboard resources                         |                        |
|     | [000000000000FFFF - 0000000000FFFF] Motherboard resources                        |                        |
| > 🔟 | Interrupt request (IRQ)                                                          |                        |
| > 🗎 | Memory                                                                           |                        |

# B.2 Memory Address Map

| m | Memory                                                                                                    |
|---|----------------------------------------------------------------------------------------------------|
| _ | [000000000000000000000000000000000000                                                                                                    |
|   | [000000008000000 - 00000008FFFFFF] Microsoft Basic Display Adapter                                                                                                    |
|   | [00000009000000 - 000000090FFFFF] Microsoft Basic Display Adapter                                                                                                    |
|   | [00000009000000 - 0000000DFFFFFF] PCI Express Root Complex                                                                                                    |
|   | [0000000091000000 - 0000000910FFFF] High Definition Audio Controller                                                                                                    |
|   | [000000091100000 - 0000000911FFFFF] PCI Express Root Port                                                                                                    |
|   | [0000000091200000 - 000000009120FFFF] Intel(R) USB 3.0 eXtensible Host Controller - 1.0 (Microsoft)                                                                                                    |
|   | [0000000091210000 - 0000000091213FFF] High Definition Audio Controller                                                                                                    |
|   | a [000000091214000 - 000000091215FFF] Standard SATA AHCI Controller                                                                                                    |
|   | 🌇 [000000091218000 - 0000000912180FF] SM Bus Controller                                                                                                    |
|   | a [0000000091219000 - 00000000912197FF] Standard SATA AHCI Controller                                                                                                    |
|   | a [00000009121A000 - 00000009121A0FF] Standard SATA AHCI Controller                                                                                                    |
|   | [000000009121E000 - 000000009121EFFF] PCI Simple Communications Controller                                                                                                    |
|   | [0000000C0000000 - 0000000CFFFFFF] Intel(R) HD Graphics 520                                                                                                    |
|   | b [0000000D0C00000 - 0000000D0C00653] Unknown device                                                                                                    |
|   | b [0000000D0C40000 - 0000000D0C40763] Unknown device                                                                                                    |
|   | I0000000D0C50000 - 0000000D0C5076B] Unknown device                                                                                                    |
|   | []0000000D0C70000 - 0000000D0C70673] Unknown device                                                                                                    |
|   | 20000000DE000000 - 0000000DEFFFFF] Intel(R) HD Graphics 520                                                                                                    |
|   | [0000000DF000000 - 0000000DF01FFFF] Intel(R) Ethernet Connection I219-LM                                                                                                    |
|   | [0000000DF020000 - 0000000DF02FFFF] High Definition Audio Controller                                                                                                    |
|   | [00000000DF030000 - 0000000DF03FFFF] Intel(R) USB 3.0 eXtensible Host Controller - 1.0 (Microsoft)                                                                                                    |
|   | [0000000DF040000 - 0000000DF043FFF] High Definition Audio Controller                                                                                                    |
|   | [00000000DF044000 - 0000000DF04/FFF] Mobile 6th Generation Intel(R) Processor Family I/O PMC - 9D21                                                                                                    |
|   | G [0000000DF048000 - 0000000DF049FF] Standard SAIA AHCI Controller                                                                                                    |
|   | [00000000DF04A000 - 0000000DF04A0FF] Mobile bth Generation Intel(K) Processor Family I/O SMBUS - 9D23                                                                                                    |
|   | IO00000000F048000 - 00000000F048/FFJ Standard SATA AHCI Controller                                                                                                    |
|   | International Control - Control - Contro |
|   | [00000000DFFF0000 - 000000DFFFF1 Mobile otn deneration intel(k) Processor Pamily I/O Thermal subsystem - 9031                                                                                                    |
|   |                                                                                                    |
|   |                                                                                                    |
|   |                                                                                                    |
|   |                                                                                                    |
|   |                                                                                                    |
|   |                                                                                                    |
|   |                                                                                                    |
|   | I00000000EDB000000 - 0000000EDEFEFEFI Motherboard resources                                                                                                    |
|   | I0000000EE000000 - 0000000EE01EEEE1 Motherboard resources                                                                                                    |
|   | 00000000FE028000 - 0000000FE028FFF1 Motherboard resources                                                                                                    |
|   | 00000000FE029000 - 00000000FE029FFF] Motherboard resources                                                                                                    |
|   |                                                                                                    |

~

| -        | [00000000000000 - 0000000DFFFFFF] PCI Express Root Complex                                                       |
|----------|----------------------------------------------------------------------------------------------------|
| -        | [000000091000000 - 00000000910FFFF] High Definition Audio Controller                                             |
|          | [000000091100000 - 00000000911FFFF] PCI Express Root Port                                                        |
| ψ.       | [000000091200000 - 00000009120FFFF] Intel(R) USB 3.0 eXtensible Host Controller - 1.0 (Microsoft)                |
| -        | [0000000091210000 - 0000000091213FFF] High Definition Audio Controller                                           |
| -        | [000000091214000 - 000000091215FFF] Standard SATA AHCI Controller                                                |
|          | [000000091218000 - 0000000912180FF] SM Bus Controller                                                            |
|          | [000000091219000 - 00000000912197FF] Standard SATA AHCI Controller                                               |
| 6        | [000000009121A000 - 000000009121A0FF] Standard SATA AHCI Controller                                              |
|          | [00000009121E000 - 000000009121EFFF] PCI Simple Communications Controller                                        |
| 87)<br>1 | [00000000C0000000 - 00000000CFFFFFFF] Intel(R) HD Graphics 520                                                   |
|          | [0000000D0C00000 - 0000000D0C00653] Unknown device                                                               |
|          | [0000000D0C40000 - 0000000D0C40763] Unknown device                                                               |
|          | [0000000D0C50000 - 0000000D0C5076B] Unknown device                                                               |
| b        | [0000000D0C70000 - 0000000D0C70673] Unknown device                                                               |
|          | [0000000DE000000 - 0000000DEFFFFF] Intel(R) HD Graphics 520                                                      |
|          | [0000000DF000000 - 0000000DF01FFFF] Intel(R) Ethernet Connection I219-LM                                         |
| -        | [0000000DF020000 - 0000000DF02FFFF] High Definition Audio Controller                                             |
| Ψ.       | [0000000DF030000 - 0000000DF03FFFF] Intel(R) USB 3.0 eXtensible Host Controller - 1.0 (Microsoft)                |
|          | [0000000DF040000 - 0000000DF043FFF] High Definition Audio Controller                                             |
| -        | [0000000DF044000 - 0000000DF047FFF] Mobile 6th Generation Intel(R) Processor Family I/O PMC - 9D21               |
| C gi     | [0000000DF048000 - 0000000DF049FFF] Standard SATA AHCI Controller                                                |
| - 10-10  | [0000000DF04A000 - 0000000DF04A0FF] Mobile 6th Generation Intel(R) Processor Family I/O SMBUS - 9D23             |
| <b>1</b> | [0000000DF04B000 - 0000000DF04B7FF] Standard SATA AHCI Controller                                                |
| -        | [0000000DF04C000 - 0000000DF04C0FF] Standard SATA AHCI Controller                                                |
|          | [0000000DF04D000 - 0000000DF04DFFF] Mobile 6th Generation Intel(R) Processor Family I/O Thermal subsystem - 9D31 |
|          | [0000000DFFE0000 - 0000000DFFFFFF] Motherboard resources                                                         |
| -        | [0000000E0000000 - 0000000EFFFFFF] Motherboard resources                                                         |
| -        | [0000000FD000000 - 0000000FDABFFF] Motherboard resources                                                         |
| -        | [0000000FD000000 - 0000000FE/FFFF] PCI Express Root Complex                                                      |
| -        | [0000000FDAC0000 - 0000000FDACFFFF] Motherboard resources                                                        |
| -        | [0000000FDAD0000 - 0000000FDADFFF] Motherboard resources                                                         |
| -        | [00000000FDAE0000 - 0000000FDAEFFF] Motherboard resources                                                        |
| -        | [00000000FDAF0000 - 0000000FDAFFFF] Motherboard resources                                                        |
| -        | [0000000FDB00000 - 0000000FDFFFFF] Motherboard resources                                                         |
| -        | [0000000FE000000 - 0000000FE01FFFF] Motherboard resources                                                        |
| Ξ        | [UUUUUUUFEU28UUU - UUUUUUUFEU28FF] Motherboard resources                                                         |
| Ξ        |                                                                                                    |
| Ξ        | [UUUUUUUFEUSUUU - UUUUUUHEUSBEFF] MOTHERDOARD RESOURCES                                                          |
| 2        |                                                                                                    |
| Ξ        | [0000000EED00000_000000EED002EE] Ligh provision quest times                                                      |
| -        |                                                                                                    |
| -        | 700000000FFB10000 0000000FFB17FFF111.1.1.1.1.                                                                    |
# B.3 IRQ Mapping Chart

| Interrupt request (IRQ) |                                                               |
|-------------------------|---------------------------------------------------------------|
| (ISA) 0x00000000 (00)   | System timer                                                  |
| (ISA) 0x00000000 (00)   | System timer                                                  |
| (ISA) 0x00000001 (01)   | Standard PS/2 Keyboard                                        |
| 🖤 (ISA) 0x0000003 (03)  | Communications Port (COM2)                                    |
| (ISA) 0x00000003 (03)   | PCI Express Root Port                                         |
| (ISA) 0x00000003 (03)   | PCI Express Root Port                                         |
| isA) 0x00000003 (03)    | Standard SATA AHCI Controller                                 |
| 👘 (ISA) 0x0000004 (04)  | Communications Port (COM1)                                    |
| (ISA) 0x0000004 (04)    | PCI Express Root Port                                         |
| (ISA) 0x0000004 (04)    | PCI Express Root Port                                         |
| (ISA) 0x00000005 (05)   | PCI Express Root Port                                         |
| ISA) 0x0000007 (07)     | PCI Simple Communications Controller                          |
| (ISA) 0x0000008 (08)    | System CMOS/real time clock                                   |
| 🖤 (ISA) 0x0000000A (10) | Communications Port (COM10)                                   |
| (ISA) 0x000000B (11)    | Communications Port (COM9)                                    |
| ISA) 0x000000B (11)     | Microsoft Basic Display Adapter                               |
| (ISA) 0x0000000B (11)   | PCI Express Root Port                                         |
| (ISA) 0x000000C (12)    | PS/2 Compatible Mouse                                         |
| (ISA) 0x000000E (14)    | Motherboard resources                                         |
| ISA) 0x000000E (14)     | Unknown device                                                |
| ISA) 0x000000E (14)     | Unknown device                                                |
| ISA) 0x000000E (14)     | Unknown device                                                |
| ISA) 0x000000E (14)     | Unknown device                                                |
| 🍦 (ISA) 0x00000011 (17) | Intel(R) USB 3.0 eXtensible Host Controller - 1.0 (Microsoft) |
| (ISA) 0x00000019 (25)   | High Definition Audio Controller                              |
| 💻 (ISA) 0x0000036 (54)  | Microsoft ACPI-Compliant System                               |
| 💻 (ISA) 0x0000037 (55)  | Microsoft ACPI-Compliant System                               |
| 💻 (ISA) 0x0000038 (56)  | Microsoft ACPI-Compliant System                               |
| 💻 (ISA) 0x0000039 (57)  | Microsoft ACPI-Compliant System                               |
| (ISA) 0x000003A (58)    | Microsoft ACPI-Compliant System                               |
| (ISA) 0x000003B (59)    | Microsoft ACPI-Compliant System                               |
| (ISA) 0x000003C (60)    | Microsoft ACPI-Compliant System                               |
| (ISA) 0x000003D (61)    | Microsoft ACPI-Compliant System                               |
| (ISA) 0x000003E (62)    | Microsoft ACPI-Compliant System                               |
| (ISA) 0x000003F (63)    | Microsoft ACPI-Compliant System                               |
| (ISA) 0x0000040 (64)    | Microsoft ACPI-Compliant System                               |
| (ISA) 0x0000041 (65)    | Microsoft ACPI-Compliant System                               |
| (ISA) 0x0000042 (66)    | Microsoft ACPI-Compliant System                               |
| (ISA) 0x0000043 (67)    | Microsoft ACPI-Compliant System                               |
| (ISA) 0x0000044 (68)    | Microsoft ACPI-Compliant System                               |
| (ISA) 0x00000045 (69)   | Microsoft ACPI-Compliant System                               |

| 1 | (ISA) 0x000001D5 (469) | Microsoft ACPI-Compliant System |
|---|------------------------|---------------------------------|
| - | (ISA) 0x000001D6 (470) | Microsoft ACPI-Compliant System |
| - | (ISA) 0x000001D7 (471) | Microsoft ACPI-Compliant System |
| - | (ISA) 0x000001D8 (472) | Microsoft ACPI-Compliant System |
| - | (ISA) 0x000001D9 (473) | Microsoft ACPI-Compliant System |
| _ | (ISA) 0x000001DA (474) | Microsoft ACPI-Compliant System |
|   | (ISA) 0x000001DB (475) | Microsoft ACPI-Compliant System |
| - | (ISA) 0x000001DC (476) | Microsoft ACPI-Compliant System |
| _ | (ISA) 0x000001DD (477) | Microsoft ACPI-Compliant System |
|   | (ISA) 0x000001DE (478) | Microsoft ACPI-Compliant System |
|   | (ISA) 0x000001DF (479) | Microsoft ACPI-Compliant System |
| - | (ISA) 0x000001E0 (480) | Microsoft ACPI-Compliant System |
| _ | (ISA) 0x000001E1 (481) | Microsoft ACPI-Compliant System |
| _ | (ISA) 0x000001E2 (482) | Microsoft ACPI-Compliant System |
| - | (ISA) 0x000001E3 (483) | Microsoft ACPI-Compliant System |
| _ | (ISA) 0x000001E4 (484) | Microsoft ACPI-Compliant System |
| _ | (ISA) 0x000001E5 (485) | Microsoft ACPI-Compliant System |
|   | (ISA) 0x000001E6 (486) | Microsoft ACPI-Compliant System |
| _ | (ISA) 0x000001E7 (487) | Microsoft ACPI-Compliant System |
| _ | (ISA) 0x000001E8 (488) | Microsoft ACPI-Compliant System |
| - | (ISA) 0x000001E9 (489) | Microsoft ACPI-Compliant System |
| - | (ISA) 0x000001EA (490) | Microsoft ACPI-Compliant System |
| _ | (ISA) 0x000001EB (491) | Microsoft ACPI-Compliant System |
| _ | (ISA) 0x000001EC (492) | Microsoft ACPI-Compliant System |
| _ | (ISA) 0x000001ED (493) | Microsoft ACPI-Compliant System |
| _ | (ISA) 0x000001EE (494) | Microsoft ACPI-Compliant System |
| _ | (ISA) 0x000001EF (495) | Microsoft ACPI-Compliant System |
|   | (ISA) 0x000001F0 (496) | Microsoft ACPI-Compliant System |
| _ | (ISA) 0x000001F1 (497) | Microsoft ACPI-Compliant System |
| _ | (ISA) 0x000001F2 (498) | Microsoft ACPI-Compliant System |
|   | (ISA) 0x000001F3 (499) | Microsoft ACPI-Compliant System |
| - | (ISA) 0x000001F4 (500) | Microsoft ACPI-Compliant System |
| _ | (ISA) 0x000001F5 (501) | Microsoft ACPI-Compliant System |
| _ | (ISA) 0x000001F6 (502) | Microsoft ACPI-Compliant System |
|   | (ISA) 0x000001F7 (503) | Microsoft ACPI-Compliant System |
| - | (ISA) 0x000001F8 (504) | Microsoft ACPI-Compliant System |
| _ | (ISA) 0x000001F9 (505) | Microsoft ACPI-Compliant System |
|   | (ISA) 0x000001FA (506) | Microsoft ACPI-Compliant System |
| - | (ISA) 0x000001FB (507) | Microsoft ACPI-Compliant System |
| - | (ISA) 0x000001FC (508) | Microsoft ACPI-Compliant System |
| _ | (ISA) 0x000001FD (509) | Microsoft ACPI-Compliant System |
| - | (ISA) 0x000001FE (510) | Microsoft ACPI-Compliant System |
|   | 1043 0 000004EE (E44)  | the strength in the state       |

# Appendix C

Programming Digital I/O

### C.1 DI/O Programming

NanoCOM-SKU utilizes AAEON chipset as its Digital I/O controller.

Below are the procedures to complete its configuration which you can develop customized program to fit your application.

### C.2 Digital I/O Register

| Table 1 : Embedded BRAM relative register table |                     |                                  |  |  |  |
|-------------------------------------------------|---------------------|----------------------------------|--|--|--|
|                                                 | Default Value       | Note                             |  |  |  |
| Index                                           | 0x284(Note1)        | BRAM Index Register              |  |  |  |
| Data                                            | 0x285(Note2)        | BRAM Data Register               |  |  |  |
| Logical Device Number                           | 0xA2(Note3)         | Watch dog Logical Device Number  |  |  |  |
| Input/Output                                    | 0.00(N + 1)         | DIO Input/Output Function/Device |  |  |  |
| Function and Device Number                      | <b>0x00</b> (Note4) | Number                           |  |  |  |
| Output Data                                     |                     | DIO Output Data Function/Device  |  |  |  |
| Function and Device Number                      | UXUI(NOLES)         | Number                           |  |  |  |

| Table 2 : Digital I/O relative register table |                     |                   |          |      |
|-----------------------------------------------|---------------------|-------------------|----------|------|
|                                               | Register            |                   |          |      |
|                                               | Option Register     | BitNum            | Value    | Note |
| GPI0 Pin Status                               | <b>0x00</b> (Note6) | <b>0</b> (Note7)  | (Note15) | GPA2 |
| GPI1 Pin Status                               | <b>0x00</b> (Note6) | <b>1</b> (Note8)  | (Note16) | GPA3 |
| GPI2 Pin Status                               | <b>0x00</b> (Note6) | <b>2</b> (Note9)  | (Note17) | GPA4 |
| GPI3 Pin Status                               | <b>0x00</b> (Note6) | <b>3</b> (Note10) | (Note18) | GPA5 |
| GPO0 Pin Status                               | <b>0x00</b> (Note6) | <b>4</b> (Note11) | (Note19) | GPJ0 |
| GPO1 Pin Status                               | <b>0x00</b> (Note6) | <b>5</b> (Note12) | (Note20) | GPJ1 |
| GPO2 Pin Status                               | <b>0x00</b> (Note6) | <b>6</b> (Note13) | (Note21) | GPJ2 |
| GPO3 Pin Status                               | <b>0x00</b> (Note6) | <b>7</b> (Note14) | (Note22) | GPJ3 |

#### C.3 Digital I/O Sample Program

#### \*\*\*\*\* \*\*\*\*\* // Embedded BRAM relative definition (Please reference to Table 1) #define byte EcBRAMIndex //This parameter is represented from Note1 EcBRAMData //This parameter is represented from Note2 #define byte BRAMLDNReg //This parameter is represented from Note3 #define bvte #define byte BRAMFnDataOReg //This parameter is represented from Note4 #define byte BRAMFnData1Reg //This parameter is represented from Note5 #define void EcBRAMWriteByte(byte Offset, byte Value); EcBRAMReadByte(**byte** Offset); #define byte #define void IOWriteByte(byte Offset, byte Value); IOReadByte(byte Offset); #define bvte // Digital Input Status relative definition (Please reference to Table 2) #define byte DIO0ToDIO7Reg // This parameter is represented from Note6 DIOOBit // This parameter is represented from Note7 #define byte // This parameter is represented from Note8 #define byte DIO1Bit // This parameter is represented from **Note9** #define byte DIO2Bit // This parameter is represented from Note10 #define byte DIO3Bit #define byte DIO4Bit // This parameter is represented from Note11 // This parameter is represented from Note12 #define byte DIO5Bit // This parameter is represented from Note13 #define byte DIO6Bit // This parameter is represented from Note14 #define byte DIO7Bit // This parameter is represented from Note15 #define byte DIO0Val #define byte DIO1Val // This parameter is represented from Note16 // This parameter is represented from Note17 #define byte DIO2Val // This parameter is represented from Note18 #define byte DIO3Val DIO4Val // This parameter is represented from Note19 #define byte // This parameter is represented from Note20 #define byte DIO5Val #define byte DIO6Val // This parameter is represented from Note21 // This parameter is represented from Note22 #define byte DIO7Val

ļ

## VOID Main(){

### Boolean PinStatus ;

// Procedure : AaeonReadPinStatus

// Input :

Example, Read Digital I/O Pin 3 status

// Output :

InputStatus :

0: Digital I/O Pin level is low

1: Digital I/O Pin level is High

PinStatus = AaeonReadPinStatus(DIO0ToDIO7Reg, DIO3Bit);

// Procedure : AaeonSetOutputLevel

// Input :

Example, Set Digital I/O Pin 6 level

AaeonSetOutputLevel(DIO0ToDIO7Reg, DIO6Bit, DIO6Val);

#### 

#### Boolean AaeonReadPinStatus(byte OptionReg, byte BitNum){

Byte TempByte;

TempByte = ECBRAMReadByte(BRAMFnData1Reg, OptionReg); If (TempByte & BitNum == 0) Return 0; Return 1;

#### VOID AaeonSetOutputLevel(byte OptionReg, byte BitNum, byte Value){ Byte TempByte;

TempByte = ECBRAMReadByte(BRAMFnData1Reg, OptionReg); TempByte |= (Value << BitNum); ECBRAMWriteByte(OptionReg, BitNum, Value);

}

}

| Byte | ECBRAMReadByte(byte FnDataReg, byte OPReg){ |
|------|---------------------------------------------|

VOID ECBRAMWriteByte(byte OPReg, byte OPBit, byte Value){

IOWriteByte(EcBRAMData, BRAMLDNReg);

IOWriteByte(EcBRAMData, BRAMFnDataReg);

IOWriteByte(EcBRAMIndex, 0x13 + OPReg);

IOWriteByte(EcBRAMIndex, 0x10);

IOWriteByte(EcBRAMIndex, 0x11);

IOWriteByte(EcBRAMData, Value);

IOWriteByte(EcBRAMIndex, 0x12); IOWriteByte(EcBRAMData, 0x30);

IOWriteByte(EcBRAMIndex, 0x10); IOWriteByte(EcBRAMData, BRAMLDNReg); IOWriteByte(EcBRAMIndex, 0x11); IOWriteByte(EcBRAMData, FnDataReg);

IOWriteByte(EcBRAMIndex, 0x12); IOWriteByte(EcBRAMData, 0x10);

//Read start

//Write start

IOWriteByte(EcBRAMIndex, 0x13 + OPReg); Return IOReadByte(EcBRAMData, Value);

}

Appendix C – Programming Digital I/O

# Appendix D

Note for Users

#### D.1 Notes for Users – HSIO configurations

#### PICMG Config 2\* Config 1 (Custom BIOS only) PCle No. (Default) PCIe#0 PCle[x1] PCle#1 PCIe[x1] PCIe[x4] PCIe#2 PCle[x1] PCle[x1] PCIe#3 GbE GbE GbE SATA#0 SATA#0 SATA#0 SATA#1 SATA#1 SATA#1

NANOCOM-SKU's HSIO has specific settings as follow.

\*Config 2 can be requested through your AAEON contact.

#### D.2 Notes for Users – Display Mode

|           | BIOS or DOS                                  | Under OS     |
|-----------|----------------------------------------------|--------------|
| UEFI Mode | Single Display only, default is DP via DDI0. | 2 display ok |
| Legacy    | Single Display only, default is DP via DDI0. | 2 display ok |

\*NANOCOM-SKU supports either LVDS + DDI0 (DP/HDMI) or option for eDP + DDI0 (DP/HDMI)

\*\*Please reach your AAEON contact for eDP support